# Wetality **Smartship**

Smartship is complete and it is online now!

#### **Create a New Smartship.**

If you don't have any Smartship created yet, on the shop page you will see a button "Create Smartship" under each product that supports Smartship. If you don't see this button under some products, it simply means this product is not available for Smartship.

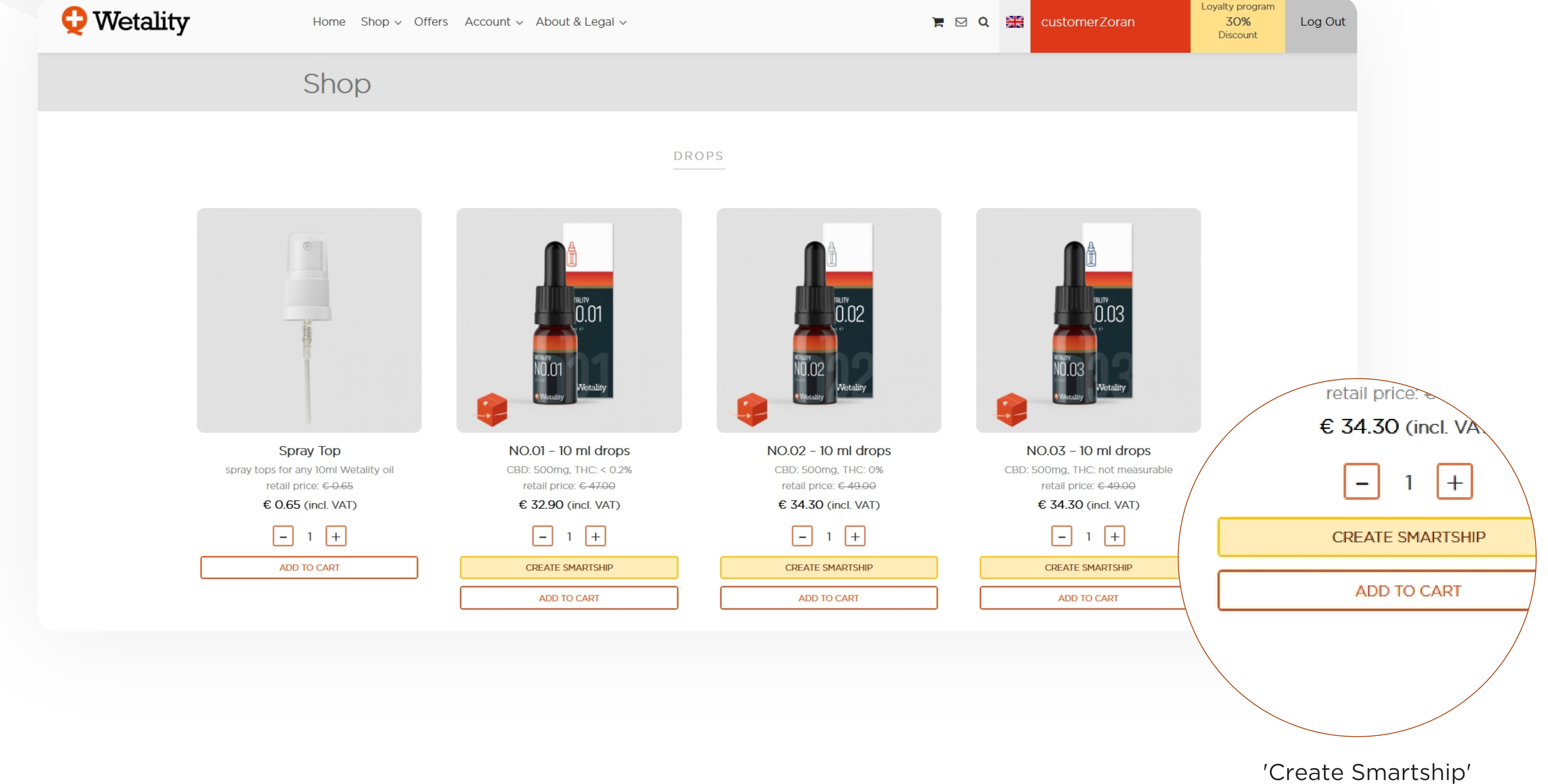

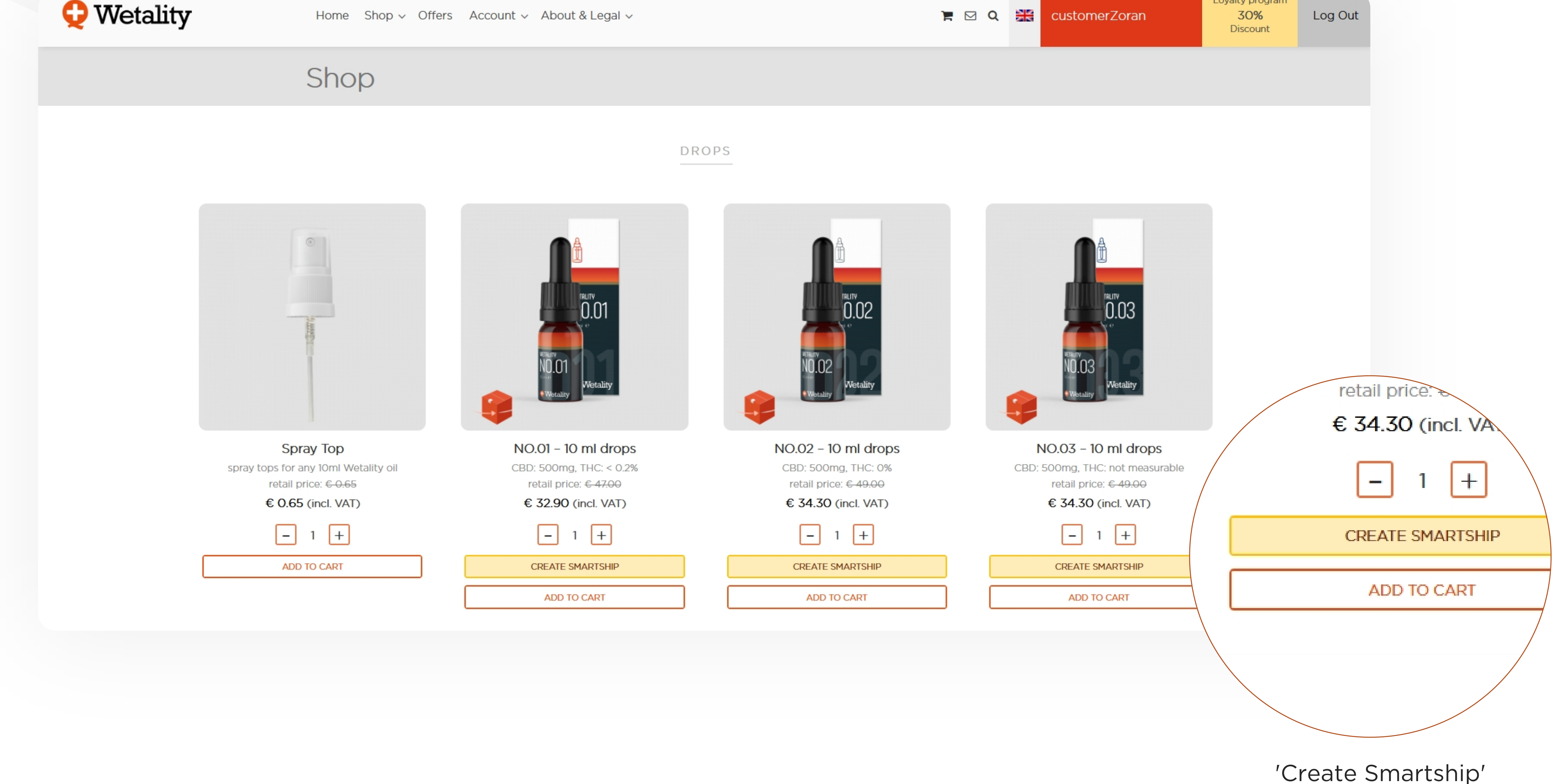

There is a similar option on every product's single page.

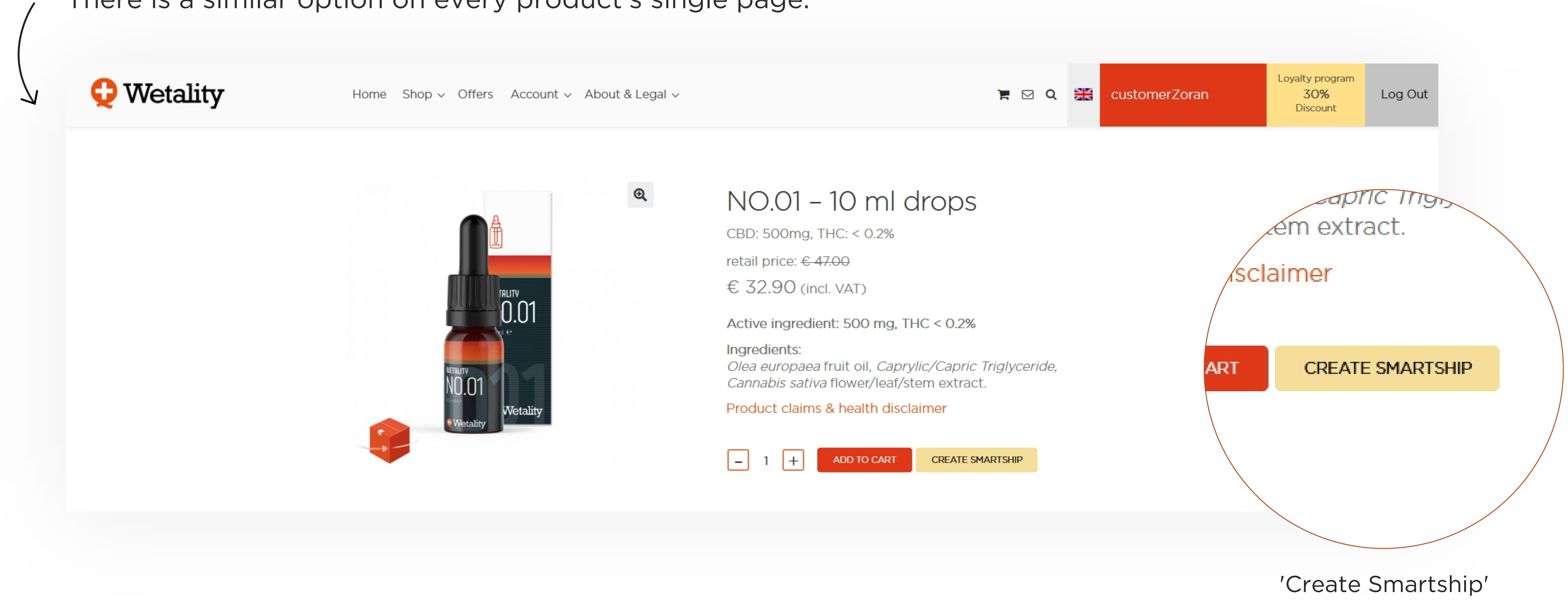

When you press this button, a popup message will appear with additional confirmation that you want to create a NEW Smartship.

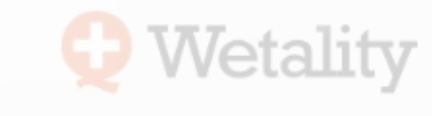

📜 🖸 🔍 🚟 customerZo

|                                                                                                    | Wetality Smartship is design                                                                                                | ned for those who would like to receiv                                                                                  | re chosen products bi-monthly, every 2nd m                                                                                          | nonth from the day of                                   |
|----------------------------------------------------------------------------------------------------|----------------------------------------------------------------------------------------------------|----------------------------------------------------------------------------------------------------|----------------------------------------------------------------------------------------------------|---------------------------------------------------------|
|                                                                                                    | If you order products on Sm<br>be able to gain great discou<br>Buy preceding you agree to<br>any time under your accour     | nartship in a minimum amount of 59.0<br>unts!<br>o subscribe to selected products as red                                | O€ it will also qualify you for Wetality Loyal<br>curring bi-monthly order. You can change o                                        | Ity Program and you will<br>or cancel your Smartship at |
|                                                                                                    |                                                                                                    |                                                                                                    |                                                                                                    | AGREE CANCEL                                            |
| Spray Top<br>spray tops for any 10ml Wetality oil<br>retail price: €-0.65<br>€ 0.65 (incl. VAT)                         | NO.01 – 10 ml drops<br>CBD: 500mg, THC: < 0.2%<br>retail price: €-47.00<br>€ 32.90 (incl. VAT)                              | NO.02 – 10 ml drops<br>CBD: 500mg, THC: 0%<br>retail price: €-49.00<br>€ 34.30 (incl. VAT)                              | NO.03 – 10 ml drops<br>CBD: 500mg, THC: not measurable<br>retail price: <del>€ 49.00</del><br>€ 34.30 (incl. VAT)                   |                                                         |
| Spray Top<br>spray tops for any 10ml Wetality oil<br>retail price: €-0.65<br>€ 0.65 (incl. VAT)                         | NO.01 – 10 ml drops<br>CBD: 500mg, THC: < 0.2%<br>retail price: €-47.00<br>€ 32.90 (incl. VAT)                              | NO.02 – 10 ml drops<br>CBD: 500mg, THC: 0%<br>retail price: €-49.00<br>€ 34.30 (incl. VAT)<br>– 1 +                     | NO.03 – 10 ml drops<br>CBD: 500mg, THC: not measurable<br>retail price: € 49.00<br>€ 34.30 (incl. VAT)<br>– 1 +                     | AGREE CANCEL                                            |
| Spray Top<br>spray tops for any 10ml Wetality oil<br>retail price: €-0.65<br>€ 0.65 (incl. VAT)<br>_ 1 +<br>ADD TO CART | NO.01 – 10 ml drops<br>CBD: 500mg, THC: < 0.2%<br>retail price: € 47.00<br>€ 32.90 (incl. VAT)<br>_ 1 +<br>CREATE SMARTSHIP | NO.02 – 10 ml drops<br>CBD: 500mg, THC: 0%<br>retail price: € 49.00<br>€ 34.30 (incl. VAT)<br>– 1 +<br>CREATE SMARTSHIP | NO.03 – 10 ml drops<br>CBD: 500mg, THC: not measurable<br>retail price: €-49.00<br>€ 34.30 (incl. VAT)<br>– 1 +<br>CREATE SMARTSHIP | AGREE CANCEL                                            |

After you accept it this product will appear in the cart and you can continue shopping or go to checkout and place an order.

### 2. Check your Smartship orders

You can see "Smartship orders" under Account in the main menu:

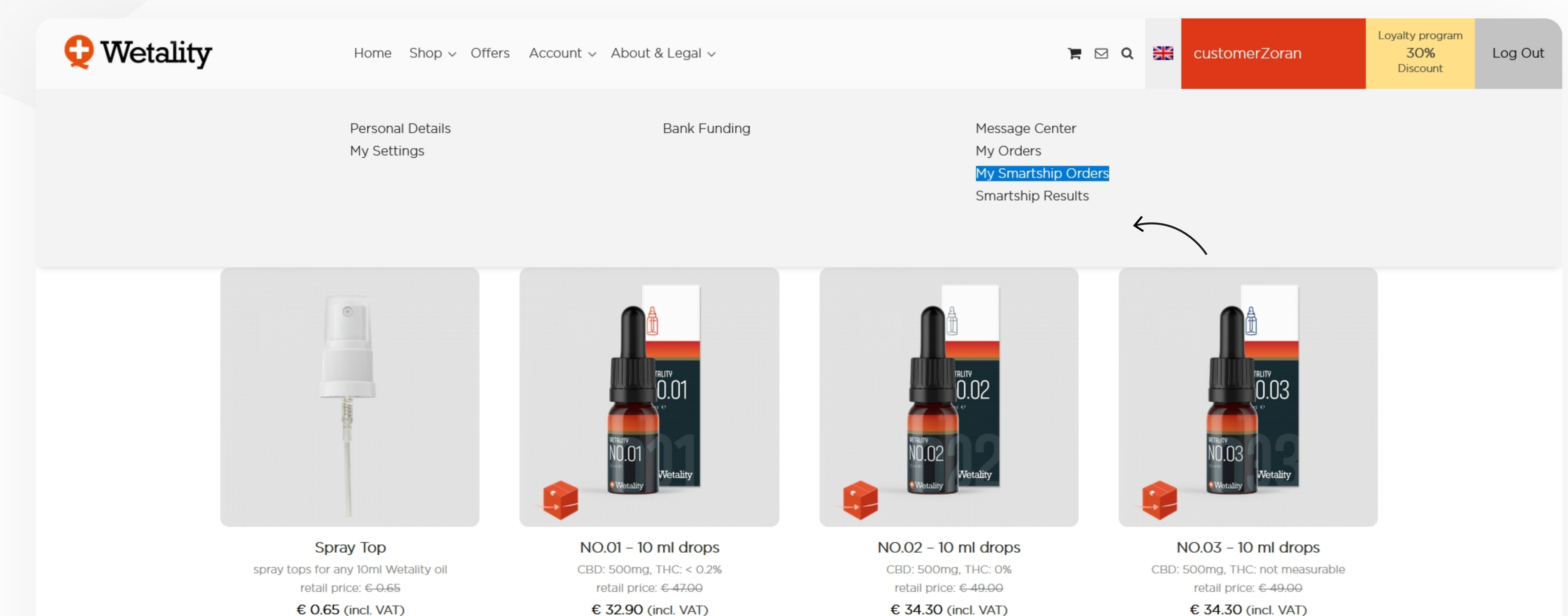

|             | 0 02.00 (116). (111) |                  |   |                  |
|-------------|----------------------|------------------|---|------------------|
| - 1 +       | - 1 +                | - 1 +            |   | - 1 +            |
| ADD TO CART | CREATE SMARTSHIP     | CREATE SMARTSHIP | ] | CREATE SMARTSHIP |
|             | ADD TO CART          | ADD TO CART      | ] | ADD TO CART      |
|             |                      |                  |   |                  |

Or you can see them through regular orders "My orders", where on the side you will also have option to access Smartship orders.

| Q Wetality | Home Shop v Offers Acc | ount ~ Abo | ut & Legal ∨   |                 |                           | Image: Second system CustomerZoran Loyalty program Log Out   Discount Discount Discount |
|------------|------------------------|------------|----------------|-----------------|---------------------------|-----------------------------------------------------------------------------------------|
|            | Orders 🔐               | Order      | Date           | Status          | Total                     | Actions                                                                                 |
|            | Smartship              | #61011     | June 1, 2020   | Pending payment | <b>€77.20</b> for 2 items | PAY VIEW • CANCEL                                                                       |
|            | Orders                 | #60931     | May 21, 2020   | Processing      | <b>€42.90</b> for 1 item  | VIEW 💿                                                                                  |
|            |                        | #60922     | May 20, 2020   | Processing      | €105.95 for 1 item        | VIEW 💿                                                                                  |
|            |                        | #60124     | April 29, 2020 | Cancelled       | <b>€83.00</b> for 2 items | VIEW 👁                                                                                  |
|            |                        | #60122     | Anril 29-2020  | Cancelled       | EQ1 QO for ? items        |                                                                                         |

There you should see your Smartship order.

Orders

Smartship

Orders

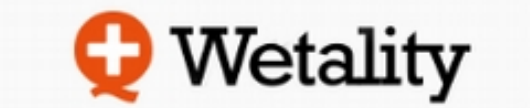

#### Home Shop - Offers Account - About & Legal -

3

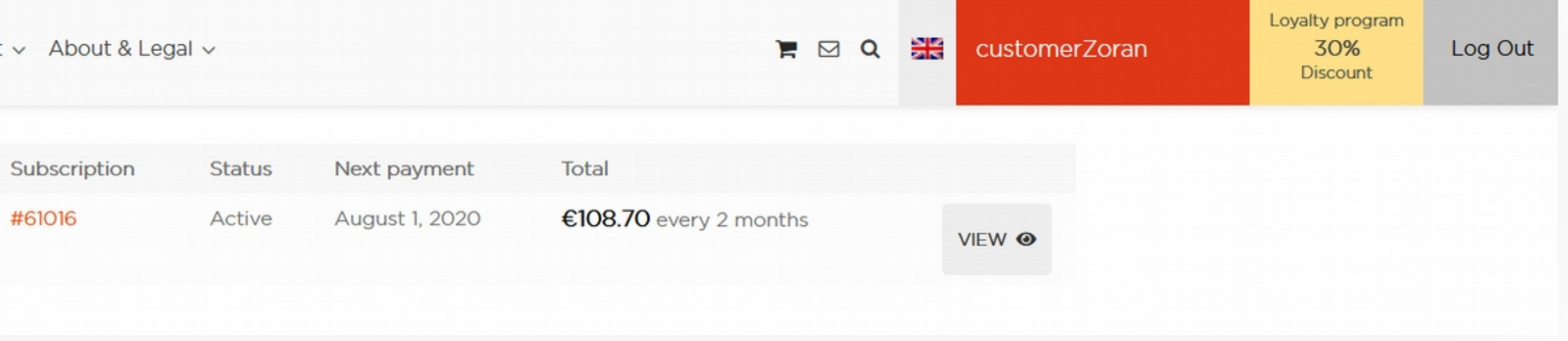

### 3. View, Change or Cancel

Click on View button and you will see details about your Smartship and options to **cancel, change address, change payment**, and **change product** buttons. Click on the change products button if you like to change the quantity or to remove products from Smartship.

**Note:** you will not be allowed to remove all products, at least one must remain, and you will not be able to enter 0 in the quantity field if it is the only product in your cart.

| Orders 🚕    | Status                    | Active                |  |
|-------------|---------------------------|-----------------------|--|
|             | Start Date                | 5 mins ago            |  |
| Smartship 🥑 | Last Payment Date         | 5 mins ago            |  |
| Orders      | Next Payment Date         | August 1, 2020        |  |
|             | Change Next Shipping Date | 2020-08-01            |  |
|             |                           |                       |  |
|             | Products                  |                       |  |
|             | Product                   | Total                 |  |
|             | NO.01 - 10 ml drops × 3   | €98.70 every 2 months |  |
|             |                           |                       |  |

You can change the quantity of each product in your Smartship, for example to 2 instead of 3, and click on the "Save Details" button at the end of the page.

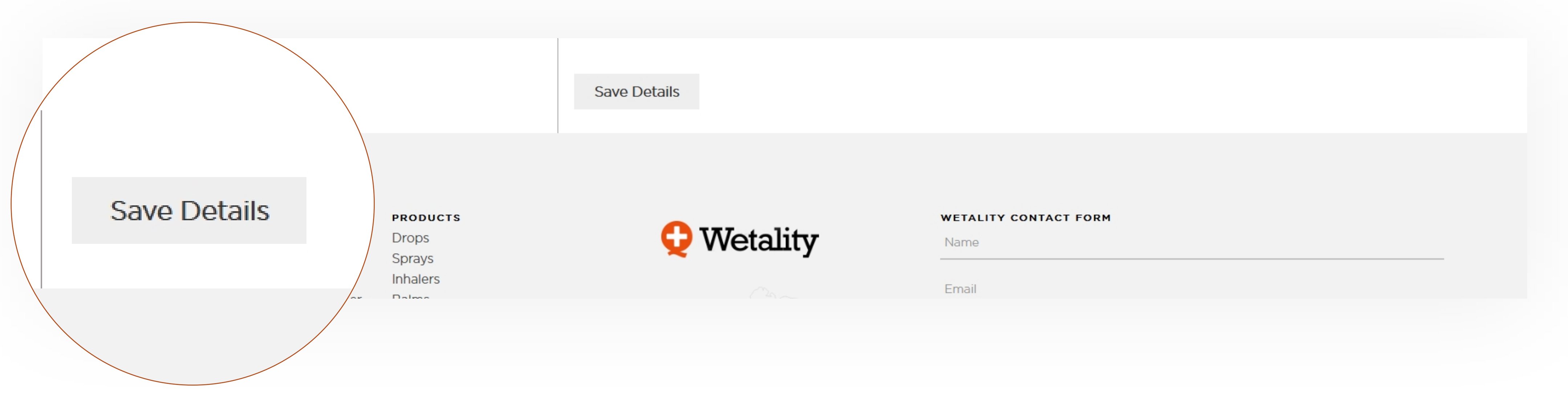

'Save Details'

#### You will get a message that your quantity is updated.

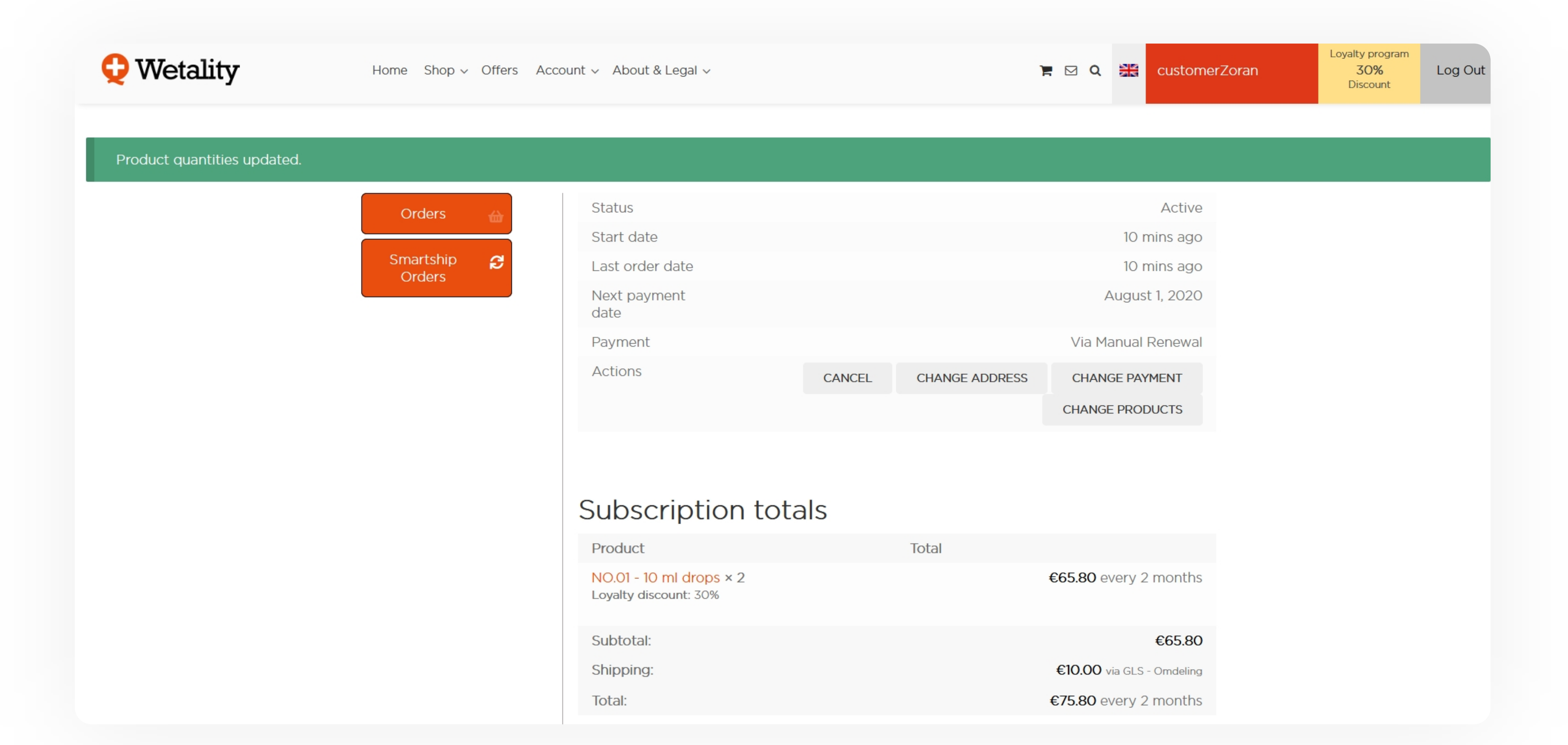

#### And then we can see that now we have 2 x NO.01 – 10 ml. instead of 3x.

## 4. Add New product to Existing subscription

With the method described above, you can change the quantity of products, remove them totally, or cancel Smartship. **BUT**, if you want to add more products that are not already in your Smartship, you can simply go again to shop page or single page from the product. There you will see the button "Add to Smartship" in place of the previous button "Create Smartship" because now we have an **ACTIVE** Smartship.

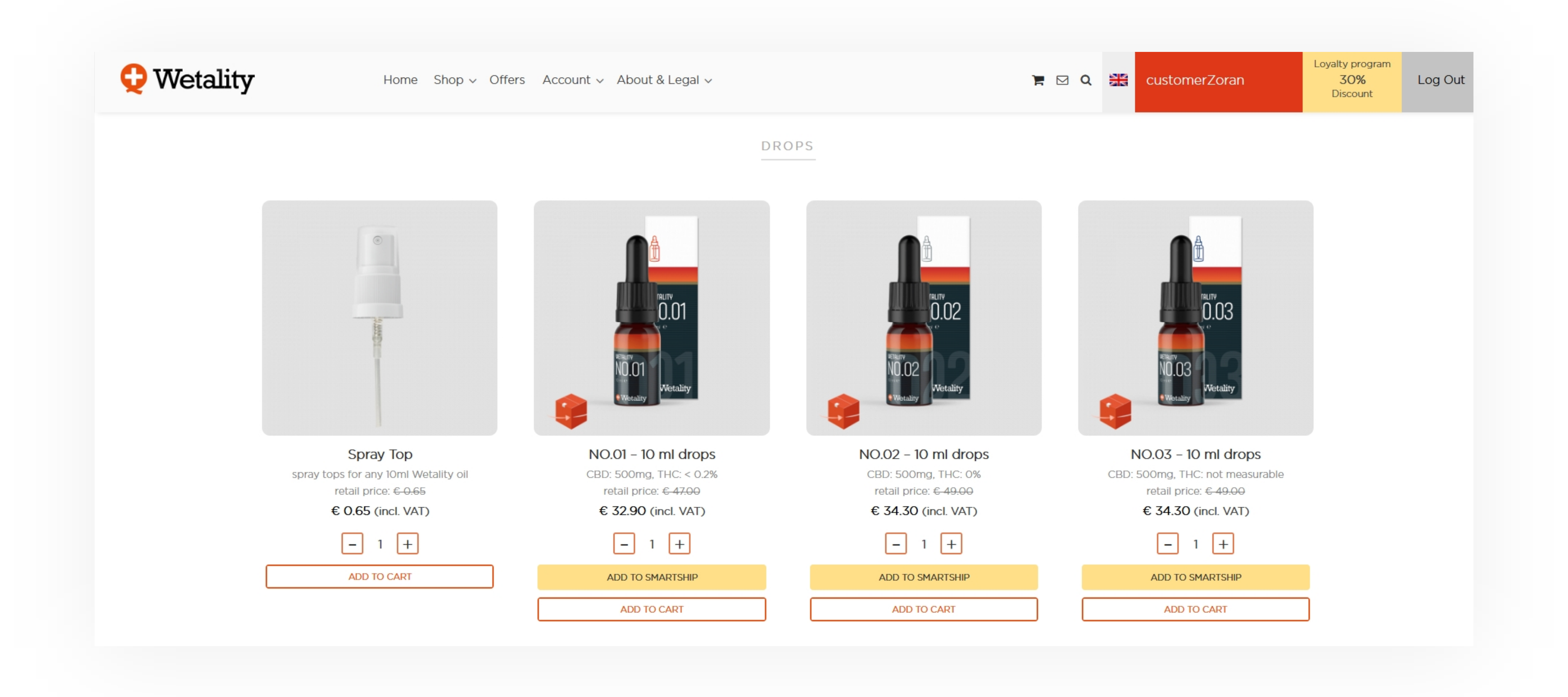

When you click on it, there will be a new popup displayed with information that a new product will be added to your Smartship and the order number of Smartship.

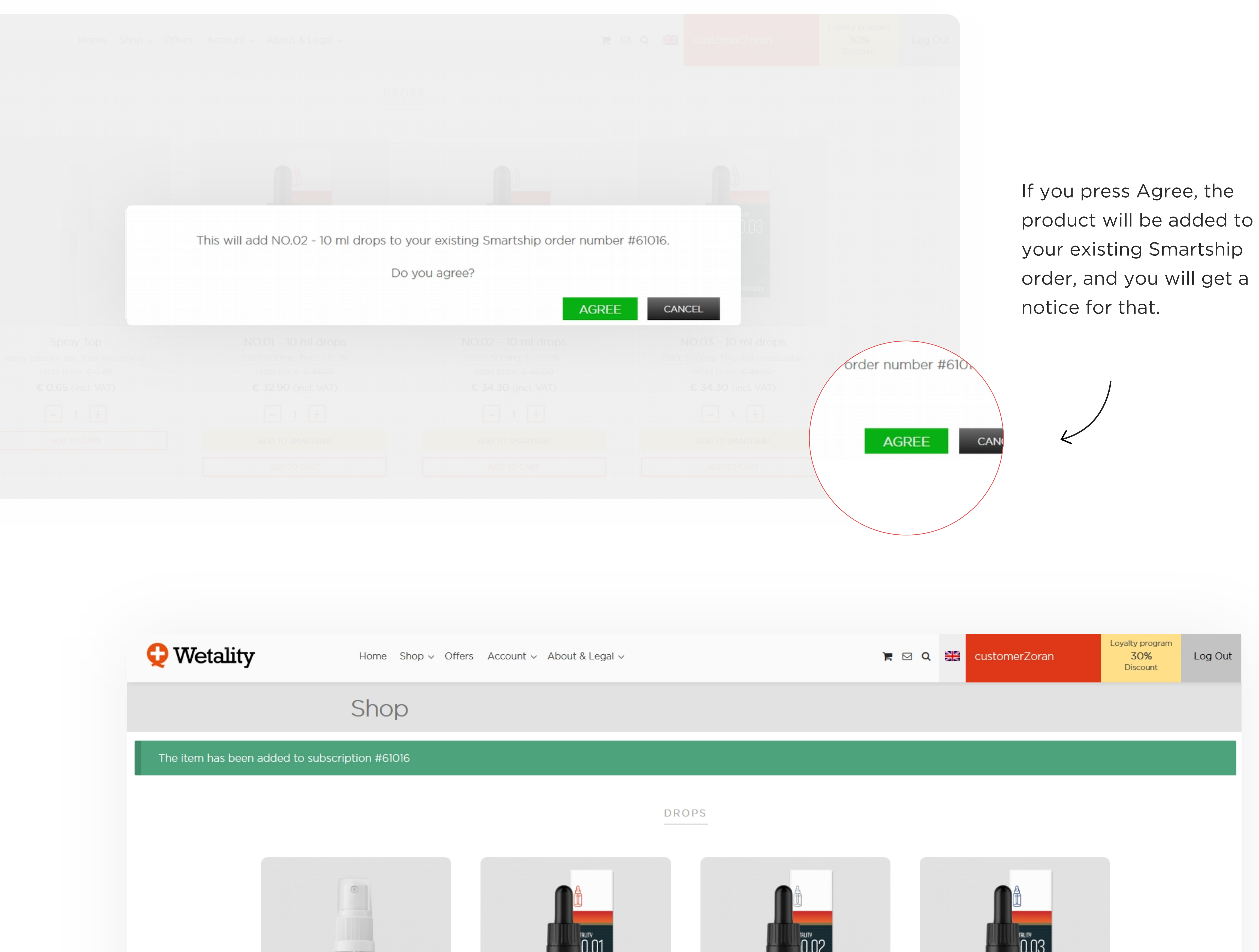

|                                      | Wetality                | Wetality              | Wetality                       |
|--------------------------------------|-------------------------|-----------------------|--------------------------------|
| Spray Top                            | NO.01 – 10 ml drops     | NO.02 – 10 ml drops   | NO.03 – 10 ml drops            |
| spray tops for any 10ml Wetality oil | CBD: 500mg, THC: < 0.2% | CBD: 500mg, THC: 0%   | CBD: 500mg, THC: not measurabl |
| retail price: <del>€ 0.65</del>      | retail price: € 47.00   | retail price: € 49.00 | retail price: €-49.00          |
| € 0.65 (incl. VAT)                   | € 32.90 (incl. VAT)     | € 34.30 (incl. VAT)   | € 34.30 (incl. VAT)            |
|                                      |                         |                       |                                |

Now, if we go to our Smartship order, we will see that we added a new product to our Smartship. Now we have 2 x NO.01 (that we previously edited from 3 to 2) and we have 1 x NO.02 – 10 ml. drops that we just added.

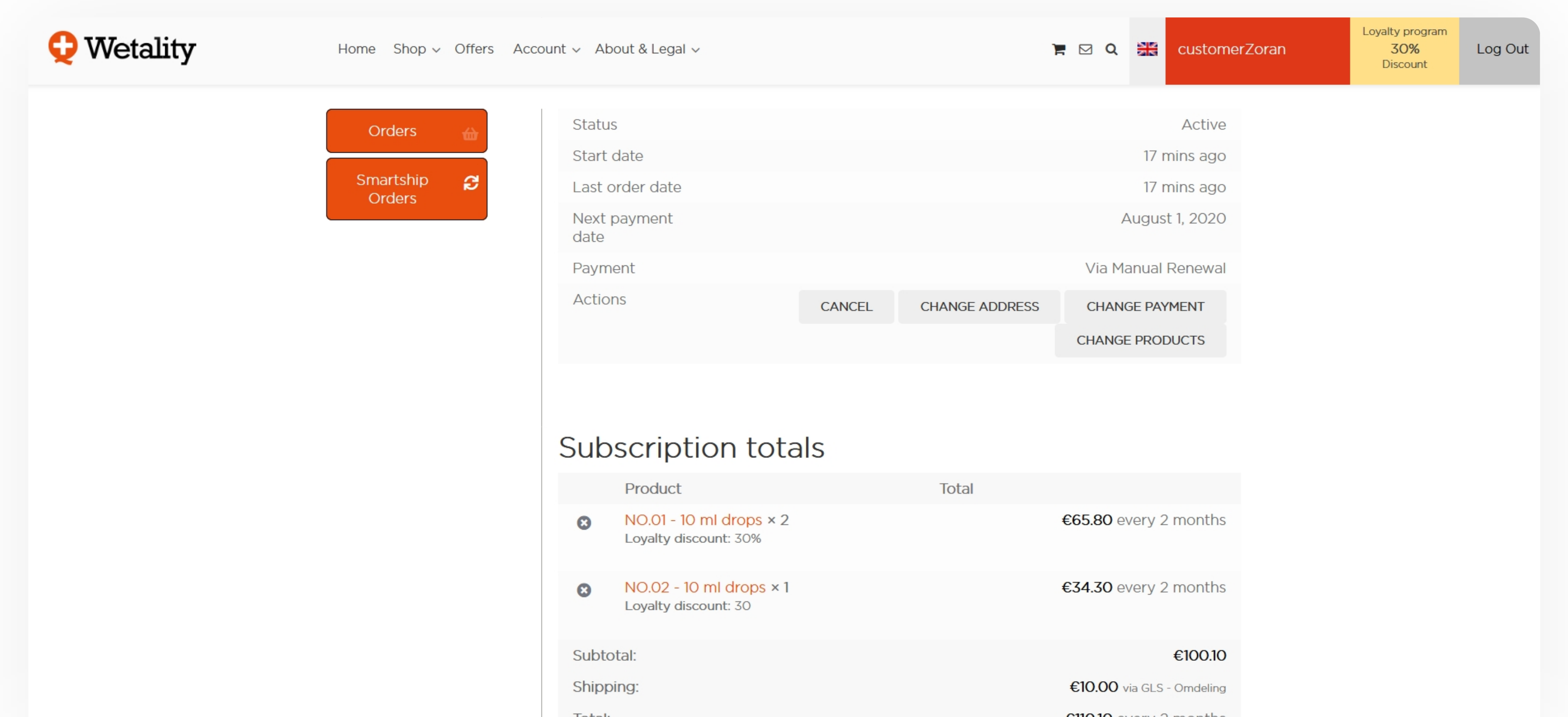

| TOLAI. | €IIO.IO every 2 months |
|--------|------------------------|
|        |                        |
|        |                        |

Also, now you can notice grey x beside each product.

This x will appear only in case you have multiple different products in your Smartship and will allow you to remove that product and his quantity in one click!

You can still go and change quantity manually by quantity number, or add as much product as you wish to your existing Smartship.

Note: If, for some reason, you fail to pay for your Smartship and it goes to status on-hold, on the shop page you will see again the button "Create Smartship", that will create NEW Smartship. And later, if you pay for your Smarthisp order that was in status on-hold, you will have two active Smartships.

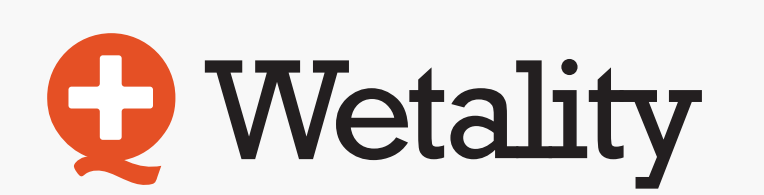

www.wetality.com

Quantum Vitality Group Switzerland SA Industriestrasse 13B - CH-6300 Zug Zug Switzerland

support@wetality.com Telefon: (+45) 42 79 41 77